# Démarrage rapide Clavier K32LCD+

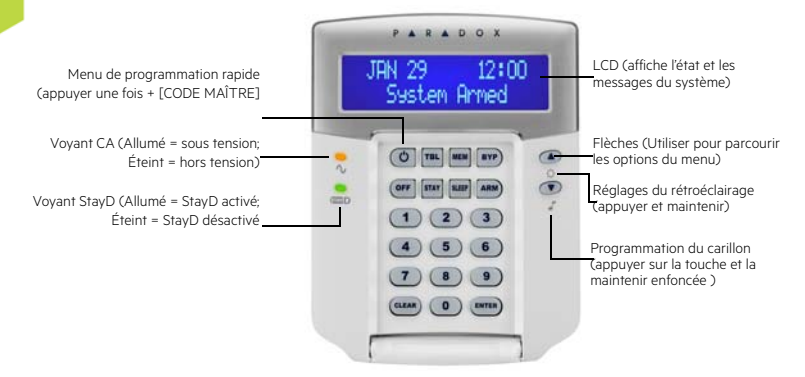

#### Comment armer

#### Armer lorsque vous quittez (Arm. Régulier)

Pour armer le système lorsque vous quittez :

| Étape | Description                                                                       |
|-------|-----------------------------------------------------------------------------------|
| 1.    | Fermer toutes les zones qui se trouvent<br>à l'intérieur de la partition choisie. |
| 2.    | Appuyer sur [ARM] et entrer le [CODE<br>D'ACCÈS]                                  |

Note : Pour armer lorsque StayD est activé, se référer au Manuel de l'utilisateur StayD disponible au paradox.com. Pour plus d'informations sur StayD, communiquer avec l'installateur.

#### Armer lorsque vous restez (Arm. Partiel / Nuit)

Pour armer le système lorsque vous restez :

| Étape | Description                                                                                                    |
|-------|----------------------------------------------------------------------------------------------------|
| 1.    | Appuyer sur la touche [PARTIEL] pour<br>l'armement Partiel ou sur la touche<br>[NUIT] pour l'armement Nuit, puis entrer<br>le [CODE D'ACCÈS]. |
| 2.    | Sélectionner la partition désirée (1 ou 2).<br>Pour deux partitions, appuyer sur l'autre<br>touche après la tonalité de confirmation.         |

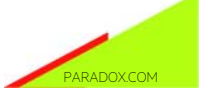

## Comment désarmer

Pour désarmer le système lorsque vous entrez :

| Étape | Description                                                                                                    |
|-------|----------------------------------------------------------------------------------------------------|
| 1.    | Appuyer sur la touche [OFF] et entrer le<br>[CODE D'ACCÈS].                                                                           |
| 2.    | Sélectionner la partition désirée (1 ou 2).<br>Pour deux partitions, appuyer sur l'autre<br>touche après la tonalité de confirmation. |

#### Touches de panique

Pour envoyer une alarme silencieuse ou sonore à la station de surveillance, appuyer sur l'une des combinaisons de touches énumérées ci-dessous et la maintenir enfoncée pendant deux secondes.

| Alarme de<br>panique | Combinaisons de touches |
|----------------------|-------------------------|
| Police               | Touches [1] et [3]      |
| Médicale             | Touches [4] et [6]      |
| Incendie             | Touches [7] et [9]      |

## Affichage de la mémoire d'alarmes

Pour visualiser les alarmes survenues pendant la dernière période d'armement :

| Étape | Description                                                                                                    |
|-------|----------------------------------------------------------------------------------------------------|
| 1.    | Désarmer le système.                                                                                                    |
| 2.    | Appuyer sur [MEM]. Toutes les zones<br>qui étaient en alarme pendant la<br>dernière période d'armement seront<br>africhées. Utiliser les flèches pour<br>visualiser les zones. |
| 3.    | Appuyer sur la touche [ENTER] pour sauvegarder et quitter.                                                                                                    |

# Affichage des défectuosités

L'écran à ACL affiche toutes les défectuosités à mesure qu'elles se produisent. Pour visualiser et effacer les défectuosités :

| Étape | Description                                                                                                    |
|-------|----------------------------------------------------------------------------------------------------|
| 1.    | Appuyer sur la touche [TBL].                                                                                                    |
| 2.    | Utiliser les flèches pour parcourir la liste<br>de défectuosités. Consulter le Guide de<br>l'utilisateur MGSP pour les descriptions<br>et les instructions concernant les<br>défectuosités. |
| 3.    | Effectuer la réparation recommandée<br>pour effacer la défectuosité. Si aucune<br>instruction n'est donnée, contacter la<br>station de surveillance.                                        |
| 4.    | Appuyer sur [CLEAR] pour quitter.                                                                                                    |

#### Comment contourner des zones

Lorsqu'une zone est contournée, elle demeure désarmée lorsque le secteur correspondant est armé. Pour contourner des zones:

| Étape | Description                                                                                 |  |
|-------|---------------------------------------------------------------------------------------------|--|
| 1.    | Appuyer sur [BYP].                                                                          |  |
| 2.    | Entrer le [CODE D'ACCÈS].                                                                   |  |
| 3.    | Sélectionner la zone à contourner en<br>entrant le numéro de zone (p. ex. zone 3<br>= 003). |  |
| 4.    | Appuyer sur [ENTER].                                                                        |  |
|       |                                                                                             |  |

© 2014 Paradox Itée. Tous droits réservés. Spécifications sujettes à changement sans préavis. Pour tous les renseignements sur le brevet, la marque de commerce, la certification et la garantie de ce produit, veuillez visiter l'adresse paradox.com.